Checking Sales Tax Rates:

## Step 1 – Are Sales Tax Rates Set Correctly

The following screens will show you step by step how to find and change tax rates. Note that the example database is set to 8.4%.

- 1. Go to back office
- 2. From the GENERAL drop down select TAX TYPES

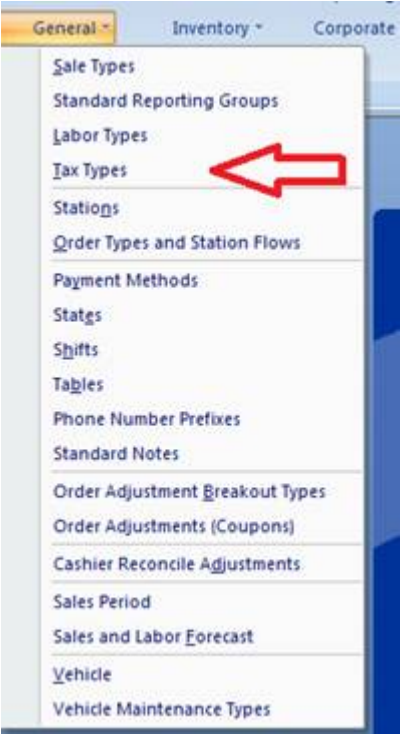

3. The top box on this form may have MORE than 1 Tax Type called State Tax (establishments serving liquor may have more than one). This exercise should be done for ALL active Tax Types

| ax Types:<br>Tax Type - Description - Active'i -<br>State Tax V<br>* |                                                                                                    |                |                                  |     | <ol> <li>Select or enter a Tax Type.</li> <li>Select a Business (Note: Each<br/>business has its own composite<br/>tax structures.)</li> <li>Select an Order Type.</li> <li>Enter Tax Composite rates<br/>that apply.</li> </ol> |                             |                                  |      |          |
|----------------------------------------------------------------------|----------------------------------------------------------------------------------------------------|----------------|----------------------------------|-----|----------------------------------------------------------------------------------------------------|-----------------------------|----------------------------------|------|----------|
|                                                                      |                                                                                                    |                |                                  |     |                                                                                                    |                             |                                  |      |          |
| Ta                                                                   | ax Structures fo<br>der Type Inforr                                                                                | or Bu<br>natio | usiness: The Woods3              |     | mposite Tax Struc                                                                                                    | cture for                   | Order Type:                      | Rate | e Report |
| Ta                                                                   | <b>x Structures fo</b><br>der Type Inform<br>Order Type                                                            | or Bu<br>matic | tusiness: The Woods3             | Con | <b>mposite Tax Stru</b><br>Tax Composite -                                                                                                    | cture for<br>Tax -          | Order Type:<br>Tax GI Acct       | Rate | Report   |
| T a                                                                  | ax Structures fo<br>der Type Inforr<br>Order Type<br>Carry Out                                                     | or Bu<br>matic | ion:<br>Tax Included in Price? - | Cor | mposite Tax Strue<br>Tax Composite -                                                                                                    | cture for<br>Tax -<br>0.00% | Order Type:<br>Tax GI Acct       | Rate | : Report |
| T a<br>Dro                                                           | ex Structures for<br>der Type Inform<br>Order Type<br>Cany Out<br>Delivery                                         | or Bu<br>natio | ion:<br>Tax Included in Price? - | Cor | mposite Tax Strue<br>Tax Composite -                                                                                                    | cture for<br>Tax -<br>0.00% | Order Type:<br>Tax GI Acct       | Rate | : Report |
| Ta                                                                   | Ar Structures for<br>der Type Inform<br>Order Type<br>Carry Out<br>Delivery<br>DriveThru                           | or Bu          | ion:<br>Tax Included in Price? - | Con | mposite Tax Strue<br>Tax Composite -                                                                                                    | cture for<br>Tax -<br>0.00% | <b>Order Type:</b><br>Tax GIAcct | Rate | Report   |
| Ta                                                                   | Ar Structures for<br>Order Type Inform<br>Order Type<br>Carry Out<br>Delivery<br>DriveThru<br>HandHeld             | or Bi          | Tax Included in Price? -         | Cor | mposite Tax Strue<br>Tax Composite -                                                                                                    | cture for<br>Tax -<br>0.00% | <b>Order Type:</b><br>Tax GIAcct | Rate | Report   |
| Ta                                                                   | Ar Structures for<br>Order Type Inform<br>Order Type<br>Carry Out<br>Delivery<br>DriveThru<br>HandHeld<br>Phone In | or Bu          | Tax Included in Price? -         | Cor | mposite Tax Strue<br>Tax Composite -                                                                                                    | cture for<br>Tax -<br>0.00% | Order Type:<br>Tax GIAcct        | Rate | Report   |

4. The box on the bottom LEFT shows ORDER TYPES available in your system. Do the following steps for ALL active ORDER TYPES.

| Tax Type<br>State Tax                                                                                                    | Description     State Tax                                  |                                                     | Active? -                                               |                                         | <ol> <li>Select of cincer a ray type.</li> <li>Select a Business (Note: Eabusiness has its own composities structures )</li> </ol> |          |
|----------------------------------------------------------------------------------------------------|------------------------------------------------------------|-----------------------------------------------------|---------------------------------------------------------|-----------------------------------------|----------------------------------------------------------------------------------------------------|----------|
|                                                                                                    |                                                            | 3. Select an Orde<br>4. Enter Tax Co<br>that apply. |                                                         | lect an Order<br>Iter Tax Com<br>Ipply. | er Type.<br>nposite rates                                                                                                    |          |
|                                                                                                    |                                                            |                                                     |                                                         | 10.00                                   |                                                                                                    |          |
| x Structures for<br>ler Type Informa                                                                                            | Business: The Woods3                                       | -<br>Cor                                            | nposite Tax Stru                                        | cture for                               | Order Type:                                                                                                    | Rate Rep |
| x Structures for<br>ler Type Informa<br>Order Type                                                                              | Business: The Woods3                                       | Cor                                                 | <b>nposite Tax Stru</b><br>Tax Composite <i>–</i>       | cture for                               | <b>Order Type:</b><br>Tax GI Acct                                                                                                  | Rate Rep |
| x Structures for<br>ler Type Informa<br>Order Type<br>Carry Out                                                                 | Business: The Woods3<br>stion:<br>Tax Included in Price? - | Cor                                                 | <b>nposite Tax Stru</b><br>Tax Composite ♀              | cture for<br>Tax -<br>0.00%             | Order Type:<br>Tax GI Acct                                                                                                    | Rate Rep |
| x Structures for<br>ler Type Informa<br>Order Type<br>Carry Out<br>Delivery                                                     | Business: The Woods3<br>stion:<br>Tax Included in Price? - | Cor                                                 | <b>nposite Tax Stru</b><br>Tax Composite ♀              | cture for<br>Tax -<br>0.00%             | Order Type:<br>Tax GI Acct                                                                                                    | Rate Rep |
| x Structures for<br>ler Type Informa<br>Order Type<br>Carry Out<br>Delivery<br>DriveThru                                        | Business: The Woods3<br>stion:<br>Tax Included in Price? - | Cor                                                 | <b>nposite Tax Stru</b><br>Tax Composite 🖕              | cture for<br>Tax -<br>0.00%             | Order Type:<br>Tax GI Acct                                                                                                    | Rate Rep |
| x Structures for<br>ler Type Informa<br>Order Type -<br>Carry Out -<br>Delivery<br>DriveThru<br>HandHeld                        | Business: The Woods3 stion: Tax Included in Price? -       | Cor                                                 | <b>nposite Tax Stru</b><br>Tax Composite 🖕              | cture for<br>Tax -<br>0.00%             | Order Type:<br>Tax GI Acct                                                                                                    | Rate Rep |
| x Structures for<br>ler Type Informa<br>Order Type<br>Carry Out<br>Delivery<br>DriveThru<br>HandHeld<br>Phone In                | Business: The Woods3                                       | Cor                                                 | <b>nposite Tax Stru</b><br>Tax Composite -              | <b>cture for</b><br>Tax -<br>0.00%      | Order Type:<br>Tax GI Acct                                                                                                    | Rate Rep |
| x Structures for<br>ler Type Informa<br>Order Type -<br>Carry Out -<br>Delivery<br>DriveThru<br>HandHeld<br>Phone In<br>Walk-In | Business: The Woods3 ation: Tax Included in Price? -       | Cor                                                 | nposite Tax Stru<br>Tax Composite -<br>Net Tax Percent: | cture for<br>Tax -<br>0.00%             | Order Type:<br>Tax GI Acct                                                                                                    | Rate Rep |

5. If you click in the column with the STAR in it adjacent to your active ORDER TYPES, you will see the bottom RIGHT hand box change. It will show you the tax rate for each of these ORDER TYPES. We set the tax rate by order type because, in some states, food consumed OFF premise is taxed differently than food consumed on premise. Simply select each of these one at a time, and set the correct rate by type is ".085" if you want the result to be 8.5% (for example).

| itate Tax State Tax                              |                                                                                                    | 7                                    | 2. Se             | lect a Busine                                 | ss (Note: Each        |
|--------------------------------------------------|----------------------------------------------------------------------------------------------------|--------------------------------------|-------------------|-----------------------------------------------|-----------------------|
|                                                  |                                                                                                    |                                      | tax st            | ess has its ov<br>ructures.)<br>lect an Order | vn composite<br>Type. |
|                                                  |                                                                                                    |                                      | 4. Er<br>that a   | iter Tax Comp<br>ipply.                       | posite rates          |
| er Type Information:<br>Order Type - Tax Include | ed in Price? 🚽                                                                                                    | mposite Tax Struc<br>Tax Composite 💄 | ture for<br>Tax - | Order Type:<br>Tax GLAcct                     |                       |
| Carry Out                                        |                                                                                                    | State Tax                            | 8.40%             | 345.00 🥒                                      |                       |
| Delivery                                         | *                                                                                                    |                                      | 0.00%             |                                               |                       |
| DriveThru                                        |                                                                                                    |                                      |                   |                                               |                       |
| HandHeld                                         |                                                                                                    |                                      |                   |                                               |                       |
| Phone In                                         |                                                                                                    |                                      |                   |                                               |                       |
| L. J. H. J.                                      | [FT]                                                                                                    | Net Tax Percent:                     | 8.402             | 8                                             |                       |
| Walk-In                                          | in the second second se |                                      |                   |                                               |                       |

## Step 2 – Are All Menu Items Set to Tax Correctly

The following screens will show you step by step how to find items that are not set to tax in your system.

- 1. Go to back office
- 2. From the REPORTING dropdown, select REPORTING CONTROL PANEL

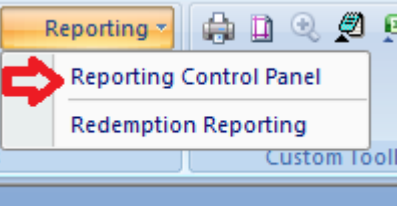

3. From the resultant report selection menu, choose LEVEL 1

| E | PrOfitS Repo | rting Control Pan | el                         |                |          |           | _ = >   | ĸ |
|---|--------------|-------------------|----------------------------|----------------|----------|-----------|---------|---|
|   |              |                   | R                          | eporting Group | \$       |           |         |   |
|   | Performance  | Adjustments       | Financial                  | Customer       | Employee | Inventory | Level 1 |   |
|   |              |                   |                            |                |          |           |         |   |
|   |              |                   |                            |                |          |           |         |   |
|   |              |                   |                            |                |          |           |         |   |
|   |              |                   |                            |                |          |           |         |   |
|   |              |                   |                            |                |          |           |         |   |
|   |              |                   |                            |                |          |           |         |   |
|   |              |                   |                            |                |          |           |         |   |
|   |              |                   |                            |                |          |           |         |   |
|   |              | -117              | Miscellar                  | neous Reports  |          |           |         |   |
|   | Order Detail | Order Detail List | Tax Exempt<br>Order Detail |                |          |           | Į.      |   |
|   |              |                   |                            |                |          |           |         |   |

4. From the LEVEL 1 reports menu, select UNASSIGNED TAX TYPES REPORT

| -B PrOfitS Report                        | ing - High Security           |                        |                          | - =        | х |
|------------------------------------------|-------------------------------|------------------------|--------------------------|------------|---|
| Menu                                     | Reports                       | Employee               | Reports                  | 1          |   |
| Specialty Pricing<br>and Cost<br>Summary | Addon Inventory<br>Assignment | Employee Profile       | Time Estimate<br>Changes |            |   |
| Specialty<br>Inventory<br>Assignment     |                               | No Sale<br>Open Drawer | Time Clock<br>Changes    |            |   |
| Unassigned Tax<br>Types Report           | Unclassifed Items<br>Report   |                        |                          |            |   |
|                                          |                               |                        |                          | <b>₽</b> • |   |

5. This report can be printed or displayed. It includes any item that is non zero (i.e. for which you charge the customer) that has no assigned tax type. This will include Gift Cards (if you are using the Gift Card function in your system). Normally Gift Cards are <u>not</u> taxed at sale since the items they are used to buy are taxed later.

|               | Unassigned Tax Type  | e Items Report |  |
|---------------|----------------------|----------------|--|
| Menu Main Men | u                    |                |  |
| Menu Group    | Button Display Label | Tape Label     |  |
| Specialties   |                      |                |  |
| Misc. Charge  | Gift Cert            | Gift Cert      |  |
| Pizzas        | YMCA                 | YMCA Cheese    |  |
| Pizzas        | School NT            | School Pizza   |  |
| Addons        |                      |                |  |
| Desserts      | PowSugar             | Powered Sugar  |  |
| Desserts      | CinnaGlaze           | CinnaGlaze     |  |
| N/A           | Olives               | Olives         |  |
| N/A           | Bacon                | Bacon          |  |
| N/A           | Banana Peppe         | Banana Peppers |  |
| N/A           | Eggplant             | Eggplant       |  |
| N/A           | Garlic               | Garlic         |  |
| N/A           | Ham                  | Ham            |  |
| N/A           | Jalepeno             | Jalepeno       |  |
| N/A           | Mushrooms            | Mushrooms      |  |
| N/A           | Tomato               | Tomato         |  |
| N/A           | Onion                | Onion          |  |
| N/A           | Peperoni             | Pepperoni      |  |
| N/A           | Peppers              | Peppers        |  |
| N/A           | Pineapple            | Pineapple      |  |

6. To correct this (i.e. to assign TAX TYPES to items), go to Menu Painter, select the item, and choose the correct TAX TYPE from the drop down box.